以下の公式ホームページの Mac OS タブ内からご利用されている Mac OS を選択してく ださい。

https://www.fujifilm.com/fb/download/apeosport/p\_c5570

対応 OS ページにある「Mac OS X PPD ファイルインストーラー」をインストールして ください

| E -> C + Nifin con/to | rdowniowd approach to _c6670/mac1014                         |                                                                   |                                         |                             |       | 0 | 9.8 | F 4 |
|-----------------------|--------------------------------------------------------------|-------------------------------------------------------------------|-----------------------------------------|-----------------------------|-------|---|-----|-----|
|                       | FUJ:FILM #±74.645                                            | シネスイノペーション                                                        | 第三フィルフルスクロシー                            | Search                      | ٩     |   |     |     |
|                       | ソリューション 商品情報 ワポート                                            | ト ダウンロード 企業情報                                                     |                                         | a                           | 増い合わせ |   |     |     |
|                       | ホーム・ダウンロード - ApeosPort シリ                                    | リーズ > ApeasPort Print CSS70 - marCh 10.1                          | 4 Majara (518 80808)877                 |                             |       |   |     |     |
|                       | ApeosPort Prin                                               | nt C5570 macOS 1                                                  | 0.14 Mojave (E                          | 本語環境)                       | 向け    |   |     |     |
|                       | - Anna - Marcal                                              |                                                                   |                                         |                             |       |   |     |     |
|                       | → 7029-894//-         → 894//-         →         →         → |                                                                   |                                         |                             |       |   |     |     |
|                       | → Mac OS 末期プリンタードラ                                           | 5-(1)                                                             |                                         |                             |       |   |     |     |
|                       |                                                              |                                                                   |                                         |                             |       |   |     |     |
|                       | •••                                                          | オプションのPostScript "を読載していない場合に<br>Driver for Mac OS X」と同じプリンタードライバ | お使いください。日本語・英語藩構で共正<br>(一です。)           | #4月町できます。( 1Prin            | nt    |   |     |     |
|                       |                                                              |                                                                   |                                         |                             |       |   |     |     |
|                       | Print Driver for Mac OS X                                    | x                                                                 |                                         |                             |       |   |     |     |
|                       |                                                              | Please download this driver if your printer do                    | es not equip with PostScript" options   | . This printer driver ca    | 80    |   |     |     |
|                       |                                                              | on men in both trigten and separate US entr                       | reconcile.                              |                             |       |   |     |     |
|                       | > Mac OS X PPOファイルイ                                          | シストーラー                                                            |                                         |                             |       |   |     |     |
|                       |                                                              | PostScript <sup>®</sup> を利用される場合にご利用ください。                         | PostScript <sup>®</sup> をご利用になる場合。PostS | cript <sup>*</sup> オブションの追加 | 10/   |   |     |     |
|                       |                                                              | 必要です。お使いの機械でのオブション活動状況を                                           | と確認してください。                              |                             |       |   |     |     |

インストーラを立ち上げてドライバインストールを開始します。

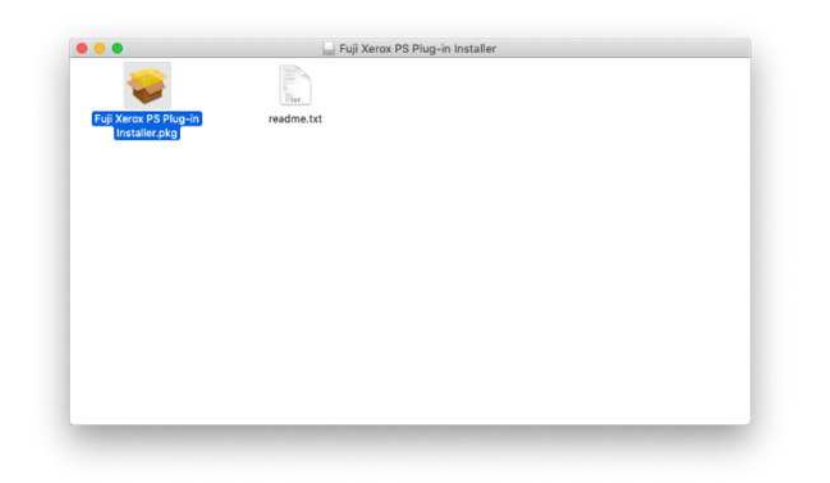

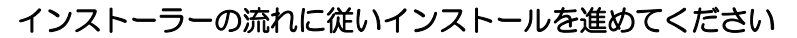

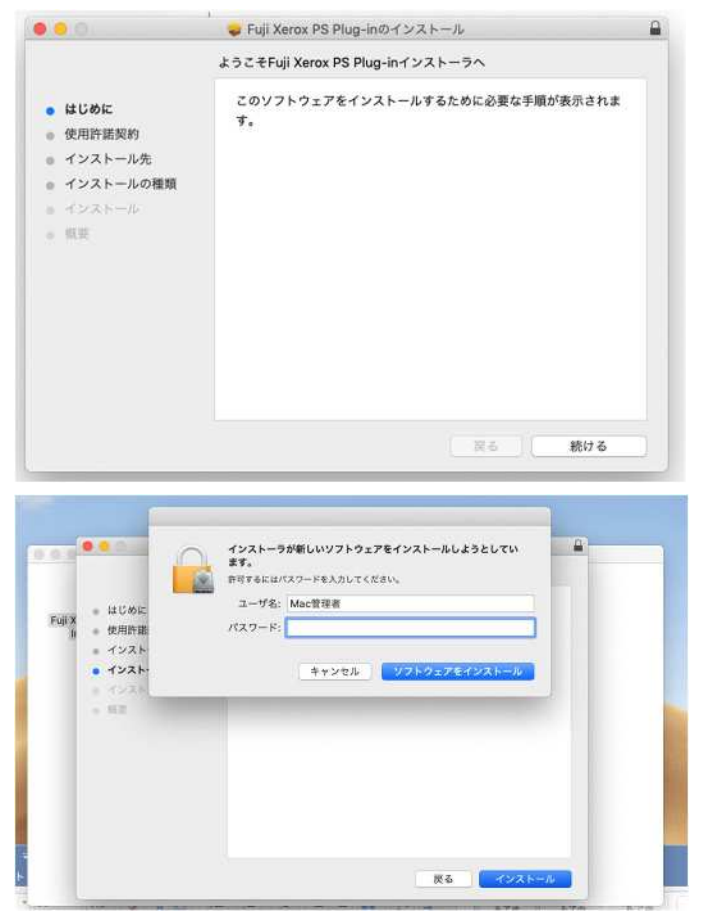

※インストール時に管理者ユーザー名とパスワードが必要になります。

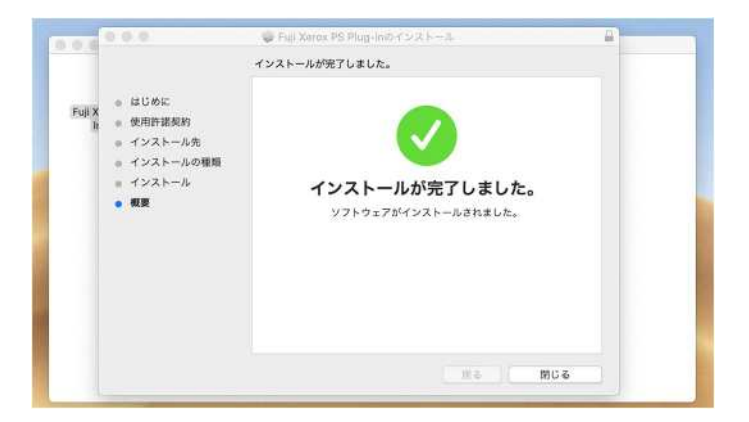

インストール後にプリンタとスキャナよりプリンタを追加してください。

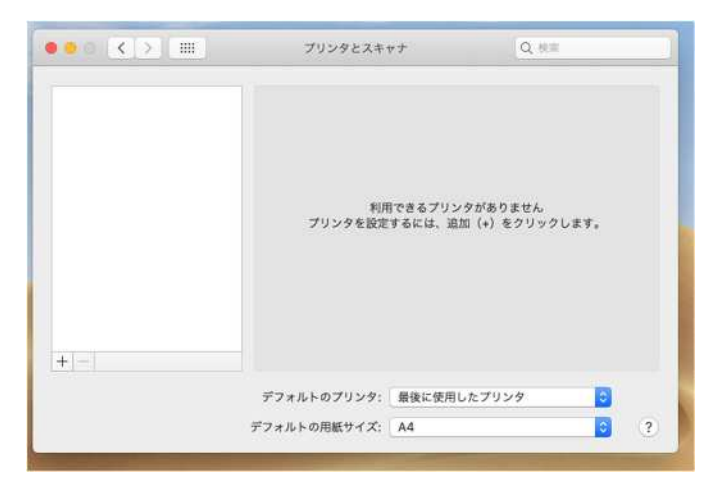

「IP」のタブを選択し2階で利用する場合はアドレスを「192.168.1.2」3階で利用する 場合は「192.168.1.1」と設定しプロトコルを「LPD(Line Printer Daemon)を選択して ください。

|                     |                                                       | 追加                                                                |
|---------------------|-------------------------------------------------------|-------------------------------------------------------------------|
| Q 💮                 |                                                       | Q. 検索                                                             |
| オルト IP              | Windows                                               | 検索                                                                |
|                     |                                                       |                                                                   |
| アドレス                | : 192.168.1.2                                         |                                                                   |
|                     | 完全で正しいホスト                                             | ~名およびアドレスです。                                                      |
| プロトコル               | LPD (Line Pri                                         | nter Daemon) 😒                                                    |
| キュー                 |                                                       |                                                                   |
|                     | デフォルトキューの                                             | り場合は、空のままにします。                                                    |
|                     |                                                       |                                                                   |
|                     |                                                       |                                                                   |
|                     |                                                       |                                                                   |
| 名前:                 | 192.168.1.2                                           |                                                                   |
| 名前:<br>場所:          | 192.168.1.2                                           |                                                                   |
| 名前:<br>場所:<br>ドライバ: | 192.168.1.2<br>一般的なPostSc                             | riptブリンタ                                                          |
| 名前:<br>場所:<br>ドライバ: | 192.168.1.2<br>一般的なPostSc<br>選択したプリンタ用の               | riptプリンタ<br>シンフトウェアは製造元から配布されたものではないため、プリンタ                       |
| 名前:<br>場所:<br>ドライパ: | 192.168.1.2<br>一般的なPostSc<br>選択したプリンタ用の<br>の一部の機能は使用で | riptプリンタ<br>シソフトウェアは製造元から配布されたものではないため、プリンタ<br>vきない可能性があります。      |
| 名前:<br>場所:<br>ドライバ: | 192.168.1.2<br>一般的なPostSc<br>選択したブリンタ用の<br>の一部の機能は使用で | riptプリンタ<br>シソフトウェアは製造元から配布されたものではないため、プリンタ<br>さない可能性があります。<br>追加 |

ドライバの欄をクリックして「5570」と検索して出てくる

「FX ApeosPort Print C5570 v3018.102.PS H2」を選択して追加してください。

| E. AD. | -        |                      |                   |        |    |   |
|--------|----------|----------------------|-------------------|--------|----|---|
|        | Windows  |                      |                   | Q 5570 |    | ¢ |
|        |          | FX ApeosPort C5570   | 0 v3018.103 PS H  | 2      |    |   |
| 711.7. | 102.16   | FX ApeosPort C5570   | 0 v3018.103 PS J2 | 2      |    |   |
| JELX:  | 192.10   | FX ApeosPort Print ( | C5570 v3018.103   | PS H2  |    |   |
|        | 完全で正     | FX ApeosPort Print ( | C5570 v3018.103   | PS J2  |    |   |
| プロトコル: | IPP (II  | FX ApeosPort-IV C5   | 570 v3017.104 PS  | 5 H2   |    |   |
| +      | -        | FX ApeosPort-IV C5   | 570 v3017.104 PS  | 5 J2   |    |   |
| 0.4.0  | -        | FX DocuCentre-IV C   | 5570 v3017.104 P  | PS H2  |    |   |
| 名前:    | 192.168. |                      |                   |        |    |   |
| 場所:    |          |                      |                   | キャンセル  | ок |   |
| ドライバ:  | ソフトウュ    | - / WARD \           |                   |        | -  |   |
|        |          |                      |                   |        |    |   |

| -                          |                            | -               |             |         |    |
|----------------------------|----------------------------|-----------------|-------------|---------|----|
| 을 🎯                        | -                          | Q 検索            |             |         |    |
| フォルト IP                    | Windows                    |                 |             | 検索      |    |
|                            |                            |                 |             |         |    |
| アドレス                       | 192.168.1.2                |                 | _           |         |    |
|                            | 完全で正しいホス                   | スト名およびアド        | レスです。       |         |    |
| プロトコル                      | IPP (Interne               | et Printing Pro | otocol)     |         | \$ |
|                            | 1                          |                 |             |         | -  |
| キュー                        | 5                          |                 |             |         |    |
| キュー                        |                            |                 |             |         | _  |
| +1-                        | :                          |                 |             |         |    |
| +1-                        | : [                        |                 |             |         |    |
| +1-                        |                            |                 |             |         |    |
| キュー<br>名前:                 | 192.168.1.2                |                 |             |         |    |
| キュー<br>名前:<br>             | 192.168.1.2                |                 |             |         |    |
| キュー<br>名前:<br>場所:          | 192.168.1.2                |                 |             |         |    |
| キュー<br>名前:<br>場所:<br>ドライバ: | 192.168.1.2<br>FX ApeosPor | t Print C5570   | ) v3018.10: | 3 PS H2 |    |
| キュー<br>名前:<br>場所:<br>ドライバ: | 192.168.1.2<br>FX ApeosPor | t Print C5570   | ) v3018.10: | 3 PS H2 |    |
| キュー<br>名前:<br>場所:<br>ドライバ: | 192.168.1.2<br>FX ApeosPor | t Print C5570   | ) v3018.10: | 3 PS H2 |    |

下の画面が出てくるので「ストレージ」にチェックを入れて OK を押してください。

| Tell b ID Windows                      | 10.00                                      |
|----------------------------------------|--------------------------------------------|
| VALUE IN WINDOWS                       | 290.94                                     |
| 192.168.1.2'を<br>プリンタのオプショ<br>ることを確認して | 設定中<br>ョンが正しく表示され、様々な機能を活用できる状態であ<br>ください。 |
| 排出オプション:                               | なし ③                                       |
|                                        | □ 梨本トレイ                                    |
|                                        | □ 三つ折り排出トレイ                                |
|                                        | □ サイドトレイ                                   |
| 給紙トレイ構成:                               | 2664                                       |
|                                        | □ 大容量給紙トレイ                                 |
|                                        | ✓ ストレージ                                    |
| サイズ表示の切り替え:                            | AB系 📀                                      |
| 八開/十六開のサイズ切り替え:                        | 八開 (267x388mm)                             |
|                                        | キャンセル OK                                   |

続いて Word から印刷画面を開き「印刷部数と印刷ページ」欄をクリックして「認証情報」 を選択してください。

| プリンタ:                                                                                                    | 192.168.1.2                                                                                                    |
|----------------------------------------------------------------------------------------------------|----------------------------------------------------------------------------------------------------|
| プリセット:                                                                                                    | デフォルト設定                                                                                                    |
|                                                                                                    | 印刷部数と印刷ページ                                                                                                    |
| Image: Control of the second second seco | <ul> <li>部数: ① ②</li> <li>部単位で印刷</li> <li>ページ:</li> <li>すべて</li> <li>現在のページ</li> <li>環状した部分</li> <li>開始: 1</li> <li>株了: 1</li> <li>ページ範囲</li> <li>ページ番号またはページ範囲</li> <li>をカンマで区切って入力して<br/>ください。例: 2, 5-8</li> </ul> |
|                                                                                                    |                                                                                                    |

使用する認証情報のところを「蓄積用ユーザーID」を選択し、 認証情報の設定をクリックしてください。

| -111.0.0 | 100.0  |           |
|----------|--------|-----------|
| 7959:    | 192.1  | 168.1.2   |
| プリセット:   | デファ    | *ルト設定     |
|          | 12 SEE | 青報        |
| 認証管理モード: |        | 使用する認証情報: |
| ユーザー     | 0      | 蓄積用ユーザーID |
| 認証情報の設定  |        |           |
|          |        |           |
|          |        |           |

「ジョブごとに認証の入力画面を表示する」にチェックを入れた後に 下に表示される3項目のチェックを外してOKを押してください。

| 一時に思いのに体現とな用する                           |        |
|------------------------------------------|--------|
| 「吊に回し認証情報を定用する                           |        |
| ドメイン名:                                   |        |
|                                          |        |
| User IDの指定:                              |        |
| ログイン名を使用する                               |        |
| User ID:                                 | パスワード: |
| master                                   |        |
| Account ID:                              |        |
|                                          |        |
|                                          |        |
| 蓄積用ユーザーID:                               | 暗脏断号;  |
|                                          |        |
| ジョブスレージロの1 ち面面を実示する                      |        |
| > 3 > C C K as an O X J and a S SK / 9 O |        |
| 前回入力した情報を表示する                            |        |
| User IDとドメイン名の入力文字を隠す                    |        |
| ☐ Account IDの入力文字を隠す                     |        |
|                                          |        |

次にプリセット欄をクリックして「現在の設定をプリセットとして保存」を選択して今回 設定したプリセットに名前を付けて保存してください。

| プリセット    | ✓ デファ<br>最後に | rルト設定<br>に使用した設定         |
|----------|--------------|--------------------------|
| 認証管理モード: | 現在の<br>プリヤ   | D設定をプリセットとして保存<br>マットを表示 |
| ユーザー     | 0            | 蓄積用ユーザーID                |
| 認証情報の設定  |              |                          |
|          |              |                          |

他のアプリで印刷する際には登録したプリセットを選択して印刷してください。

| プリンタ:    | 192. | 168.1.2   |   |
|----------|------|-----------|---|
| プリセット:   | デフ   | オルト設定-1   | 0 |
|          | 認証   | 青報 💿      |   |
| 認証管理モード: |      | 使用する認証情報: |   |
| ユーザー     | 0    | 蓄積用ユーザーID | 0 |
| 認証情報の設定  |      |           |   |
|          |      |           |   |
|          |      |           |   |

Macのドライバ設定は以上になります。